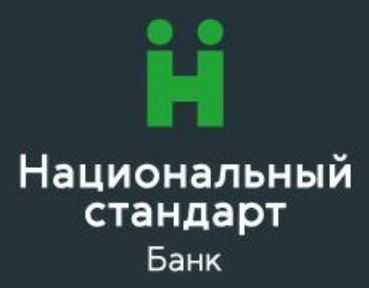

## Инструкция по открытию счета в иностранной валюте (онлайн) для юридических лиц и индивидуальных предпринимателей

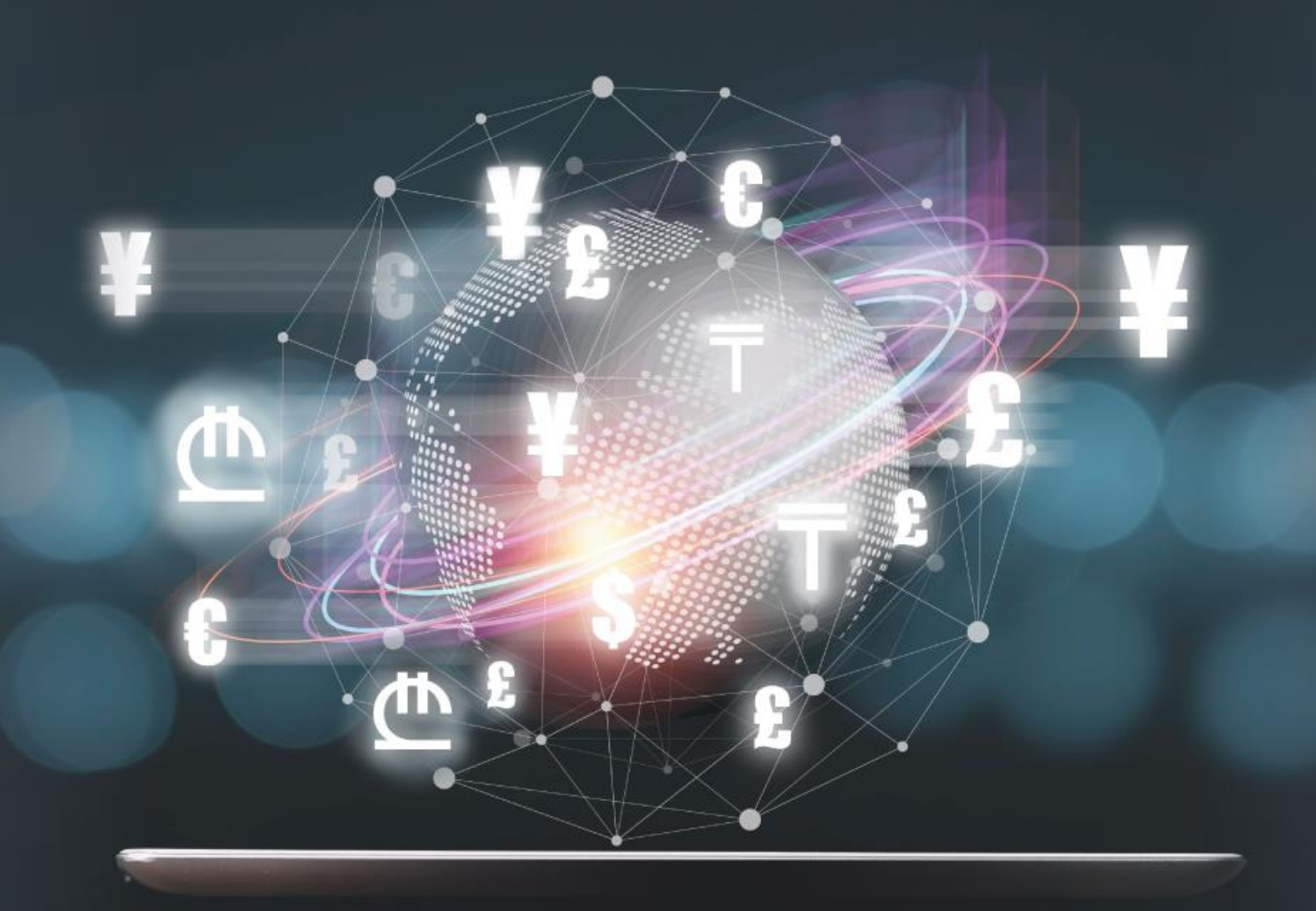

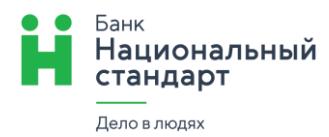

**1.** Заявление на открытие валютного счета производится в разделе **«Заявления и документы» в подразделе «Открытие счета»**. Для формирования заявления нажмите кнопку «Создать».

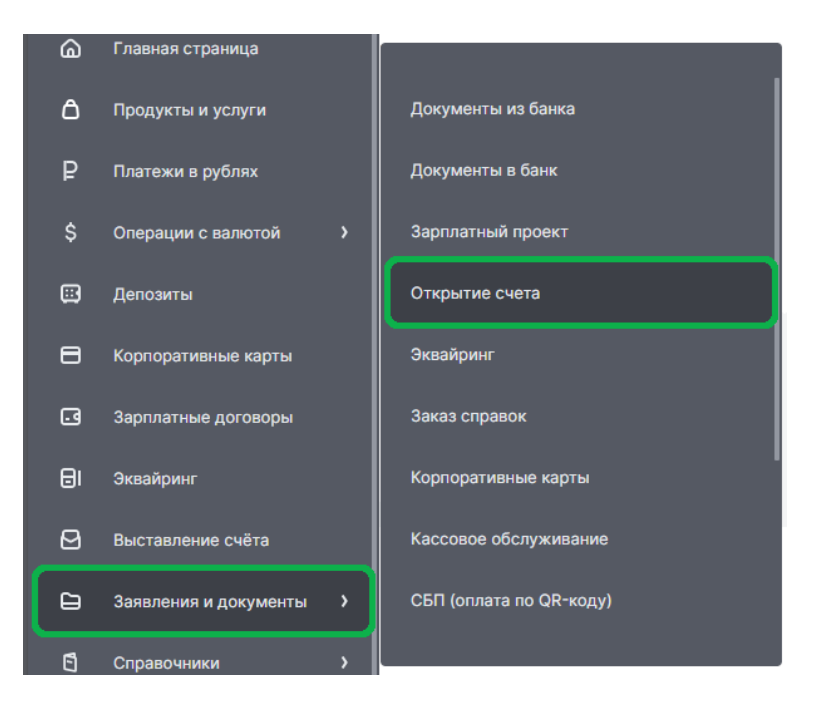

2. В открывшейся экранной форме заполните необходимые данные (валюта счета):

| Документ в ба                  | нк                                                                                                    | ×       |
|--------------------------------|----------------------------------------------------------------------------------------------------|---------|
| Отправитель                    | От кого<br>ООО "Ромашка", ИНН 7711223344                                                                                                    | ~       |
| Получатель                     | Получатель<br>АО Банк "Национальный стандарт", г.Москва, БИК: 044525498                                                                                                    | ~       |
| Документ                       | вид<br>Заявление на открытие счета                                                                                                    | ~       |
|                                | Номер От 💿 🖻                                                                                                    |         |
| Заявление на<br>открытие счета | Указанный выше отправитель, именуемый в дальнейшем "Клиент",<br>подтверждает присоединение к Правилам комплексного банковского<br>обслуживания юридических лиц в АО Банк "Национальный стандарт" (µ<br>"Правила"): | далее - |
|                                | 1. Просит АО Банк "Национальный стандарт" (далее - "Банк") открыть<br>расчетный счет в валюте                                                                                                    |         |
|                                | Валюта:                                                                                                    | Č       |
|                                | далее именуемый "Счет", на условиях, изложенных в Правилах.                                                                                                    |         |

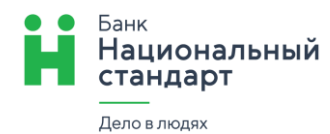

 Информирует Банк, что при проведении платежей в иностранной валюте для заполнения реквизитов плательщика используется следующее наименование клиента:

| поле обязательн      | о для заполнения)                                         |
|----------------------|-----------------------------------------------------------|
| 3. Подтверждае       | т, что с Правилами ознакомлен и обязуется их выполнять. С |
| Гарифами Банка       | согласен, обязуется оплачивать комиссионное               |
| вознаграждение       | за оказываемые Банком услуги в порядке и размерах,        |
| становленных         | Правилами и Тарифами Банка                                |
|                      |                                                           |
| Чомер счета для<br>- | я списания комиссионного вознаграждения за оказываемые    |
| занком услуги п      | о заключаемому на основании настоящего заявления          |
| цоговору счета       | (если отличается от номера открываемого счета):           |

Поле «Номер счета для списания комиссионного вознаграждения...» заполняется только в случае, когда Клиент планирует оплату услуг по этому банковскому счету с другого расчетного счета. Если поле не заполнено, то в дальнейшем комиссия за оказанные услуги будет списываться с этого счета.

Комиссия за открытие счета по умолчанию будет списана с уже открытого расчетного счета в рублях, если поле не заполнено.

3. После заполнения всех полей и нажатия кнопки «Отправить», на экране сформируется «Заявление на открытие счета», в котором необходимо проверить заполненные поля:

| Отправитель:                                                                                                    | ООО "Ромашка", ИНН 7711223344                  |                           |  |  |  |  |  |  |  |
|----------------------------------------------------------------------------------------------------|------------------------------------------------|---------------------------|--|--|--|--|--|--|--|
| Получатель:                                                                                                    | АО Банк "Национальный стандарт", БИК 044525498 |                           |  |  |  |  |  |  |  |
| Указанный выше отправитель, именуемый в дальнейшем "Клиент", подтверждает<br>присоединение к Правилам комплексного банковского обслуживания юридических лиц в АО Банк<br>"Национальный стандарт" (далее - "Правила"):                               |                                                |                           |  |  |  |  |  |  |  |
| 1. Просит АО Банк "Национальный стандарт" (далее - "Банк") открыть расчетный счет в валюте                                                                                                    |                                                |                           |  |  |  |  |  |  |  |
| Валюта:                                                                                                    |                                                | казахстанский тенге (KZT) |  |  |  |  |  |  |  |
| далее именуемый "Счет", на условиях, изложенных в Правилах.                                                                                                    |                                                |                           |  |  |  |  |  |  |  |
| <ol> <li>Информирует Банк, что при проведении платежей в иностранной валюте для заполнения<br/>реквизитов плательщика используется следующее наименование клиента:</li> </ol>                                                                       |                                                |                           |  |  |  |  |  |  |  |
| Указать наимено<br>буквами:                                                                                                    | вание латинскими                               | ROMASHKA LLT              |  |  |  |  |  |  |  |
| 3. Подтверждает, что с Правилами ознакомлен и обязуется их выполнять. С Тарифами Банка<br>согласен, обязуется оплачивать комиссионное вознаграждение за оказываемые Банком услуги в<br>порядке и размерах, установленных Правилами и Тарифами Банка |                                                |                           |  |  |  |  |  |  |  |
| Номер счета для списания комиссионного вознаграждения за оказываемые Банком услуги по<br>заключаемому на основании настоящего Заявления Договору счета (если отличается от номера<br>открываемого счета):                                           |                                                |                           |  |  |  |  |  |  |  |

Заявление на открытие счета № 1 от 01.01.2025

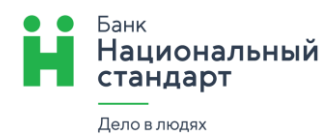

Если все поля заполнены корректно, то для отправки заявления в банк необходимо нажать кнопку «Подписать» (если доступ в ДБО осуществляется с помощью защищенного носителя) или «Подтвердить» (если доступ в ДБО осуществляется с помощью логина и пароля). После выполнения указанных действий документ будет отправлен в Банк.

- **4.** После отправке заявления в колонке **«Состояние»** отображается текущий статус обработки документа, который может принимать следующее значение:
  - «Отправлен в банк»;
  - «Доставлен в банк»;
  - «Принят банком»;
  - «Возвращен» (с указанием причины) или «Исполнен»

| Документ                                            | ¢ | Состояние                      | Вид, тема                   | Отправитель   | Получатель                                                      |
|-----------------------------------------------------|---|--------------------------------|-----------------------------|---------------|-----------------------------------------------------------------|
| Заявление на<br>открытие счета<br>№ 1 от 01.01.2025 |   | Отправлен в банк<br>01.01.2025 | Заявление на открытие счета | ООО "Ромашка" | АО Банк "Национальный<br>стандарт", г.Москва, БИК:<br>044525498 |

**5.** Для просмотра отправленного в Банк Заявления, необходимо отметить его в списке документов и нажать «Просмотр»:

| ť | •                                                   | ۲. | ) • • •                        | 1 1 6 1 č                   |               |                                                                 |
|---|-----------------------------------------------------|----|--------------------------------|-----------------------------|---------------|-----------------------------------------------------------------|
|   | Документ                                            | ¢  | Просмотр<br>Состояние          | Вид, тема                   | Отправитель   | Получатель                                                      |
|   | Заявление на<br>открытие счета<br>№ 1 от 01.01.2025 |    | Отправлен в банк<br>01.01.2025 | Заявление на открытие счета | ООО "Ромашка" | АО Банк "Национальный<br>стандарт", г.Москва, БИК:<br>044525498 |

**6.** Открытый счет отображается в системе (по клику на строке соответствующего Счета в разделе «**Счета**» на главной странице):

| Счета   | ]                                                          | 🔓 Выписка                                 | ٩ | Поступления | Ø | Контроль | 8 | Тарифы   | £     | Экспорт   | 0 | Печать |
|---------|------------------------------------------------------------|-------------------------------------------|---|-------------|---|----------|---|----------|-------|-----------|---|--------|
| 000 "Po | машка"                                                     |                                           |   |             |   |          |   |          |       |           |   |        |
| Тип     | Счёт                                                       |                                           |   |             |   | Остаток  |   | Плановый | остат | ок        |   |        |
| КZТ     | Расчетный счет ка<br>55555/398/PC/2 09<br>40702 398 8 0000 | азахстанский тенг<br>9.01.2025<br>0055555 | e |             |   | _        |   |          | -     | — Выписка | а | :      |